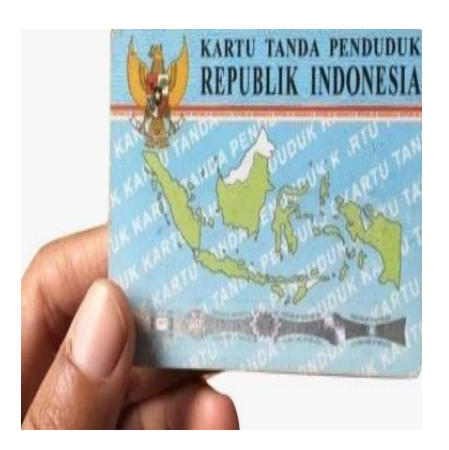

Cara Mengecek Bantuan KTP di HP dengan Mudah dan Praktis, Dijamin bisa ...

# Keterangan

Cara Mengecek Bantuan KTP di HP dengan Mudah dan Praktis, Dijamin bisa ... Pemerintah Indonesia terus berkomitmen untuk memberikan berbagai bentuk bantuan sosial kepada masyarakat.

Salah satu cara memastikan bantuan ini sampai ke tangan yang berhak adalah dengan menggunakan Nomor Induk Kependudukan (NIK) pada Kartu Tanda Penduduk (KTP).

Kini, masyarakat bisa dengan mudah mengecek status bantuan langsung melalui ponsel (HP).

Baca juga: Cara Cek KTP Elektronik (e-KTP) Secara Online

# Cara Mengecek Bantuan KTP di HP dengan Mudah dan Praktis, Dijamin bisa ...

Berikut adalah langkah-langkah lengkap dan tips praktis untuk mengecek bantuan KTP di HP.

# 1. Menggunakan Aplikasi Resmi Pemerintah

Pemerintah telah meluncurkan beberapa aplikasi resmi yang dapat digunakan untuk mengecek status bantuan.

Salah satu aplikasi populer adalah Cek Bansos dari Kementerian Sosial.

Baca juga: Ini dia aplikasi watermark KTP agar identitas pribadi kita tidak mudah dilirik orang lain

# Cara Menggunakan Aplikasi Cek Bansos

Unduh dan Instal Aplikasi

Aplikasi ini tersedia di Google Play Store untuk pengguna Android. Cari "Cek Bansos" dari

Kementerian Sosial dan pastikan Anda mengunduh versi resmi.

#### Daftar atau Login

Jika Anda belum memiliki akun, daftarkan diri dengan memasukkan data NIK, nama lengkap, alamat sesuai KTP, dan nomor ponsel.

# Masukkan NIK dan Data yang Diminta

Setelah berhasil login, masukkan NIK dan data lain sesuai permintaan aplikasi.

#### **Cek Status Bantuan**

Klik menu Cari Data untuk melihat apakah Anda terdaftar sebagai penerima bantuan. Informasi yang muncul biasanya mencakup jenis bantuan dan status pencairannya.

# Baca juga: Cara Antispasi KTP Agar Tidak Berujul Orang Lain

# 2. Melalui Website Resmi

Bagi yang tidak ingin mengunduh aplikasi, pemerintah juga menyediakan layanan cek bantuan melalui termä situs resmi, seperti laman cekbansos.kemensos.go.id.

# Langkah-langkah Mengecek Bantuan di Website lefaul

# Akses Situs Resmi

- Buka browser di HP dan kunjungi cekbansos.kemensos.go.id.
- Masukkan Data Pribadi
- Ketikkan NIK, nama lengkap, serta alamat sesuai KTP.
- Masukkan Kode Captcha
- Isi kode keamanan (captcha) yang muncul untuk memastikan akses dilakukan oleh manusia, bukan robot.
- Lihat Hasilnya

Setelah data diverifikasi, sistem akan menampilkan informasi terkait bantuan yang Anda terima.

#### 3. Melalui Pesan WhatsApp atau SMS

Di beberapa daerah, pemerintah daerah juga menyediakan layanan cek bantuan melalui pesan WhatsApp atau SMS. Format pesan biasanya berupa NIK dan dikirim ke nomor layanan resmi.

#### Cara Mengecek Bantuan via WhatsApp

- Tambahkan nomor WhatsApp resmi pemerintah daerah atau Kemensos (jika tersedia).
- Kirimkan pesan dengan format: NIK#NamaLengkap#TanggalLahir.
- Tunggu balasan yang berisi status bantuan Anda.

# Baca juga: Aplikasi Identitas Pribadi Tidak Dilirik Orang Lain, Watermark KTP

# 4. Menghubungi Call Center Resmi

Jika Anda mengalami kendala saat menggunakan aplikasi atau website, Anda bisa langsung menghubungi call center Kemensos di 1500-299.

Pastikan Anda menyiapkan KTP untuk mempermudah proses verifikasi.

# 5. Tips agar Proses Pengecekan Berjalan Lancar

# Pastikan Data KTP Valid

Data di KTP dan KK Anda harus sesuai dengan yang terdaftar di sistem bantuan pemerintah.

Jika ada ketidaksesuaian, segera urus pembaruan data di Dinas Kependudukan dan Catatan Sipil (Dukcapil).

# Gunakan Koneksi Internet Stabil

Saat mengakses aplikasi atau website, pastikan koneksi internet Anda stabil untuk menghindari Inst in stallt water gangguan teknis.

# Waspada Penipuan

Jangan pernah memberikan data pribadi, seperti NIK atau nomor rekening, kepada pihak yang tidak dikenal.

# Baca juga: Cara Antispasi KTP Agar Tidak Berujul Orang Lain

Pemerintah tidak pernah meminta uang atau biaya tambahan untuk proses pengecekan bantuan.

# Jenis Bantuan yang Bisa Dicek dengan KTP

Beberapa jenis bantuan yang bisa dicek dengan KTP meliputi sebagai berikut:

- Program Keluarga Harapan (PKH)
- Bantuan Pangan Non-Tunai (BPNT)
- Bantuan Langsung Tunai (BLT)
- Subsidi Listrik atau Gas
- Bantuan Dana Pendidikan (PIP)

Mengecek bantuan KTP melalui HP kini semakin mudah berkat dukungan teknologi dan digitalisasi layanan pemerintah.

Dengan mengikuti langkah-langkah di atas, Anda dapat memastikan status bantuan tanpa harus datang langsung ke kantor pemerintahan.

Pastikan untuk selalu menggunakan aplikasi atau situs resmi agar terhindar dari penipuan.

Dengan kemudahan ini, masyarakat diharapkan dapat lebih cepat menerima informasi dan manfaat dari berbagai program bantuan yang tersedia. Semoga informasi ini bermanfaat!

# Kategori

1. TIPS

# Tags

- 1. Cara Cek Bantuan KTP di HP
- 2. Cara Mengecek Bantuan KTP di HP
- 3. Cara Mengecek Bantuan KTP di HP dengan Mudah
- 4. Cara Mengecek Bantuan KTP di HP dengan Mudah dan Praktis
- 5. Cek Bantuan
- 6. HP
- 7. KTP
- 8. Praktis

# Tanggal Dibuat

19 Desember 2024 **Penulis** pakguru2022

default watermark